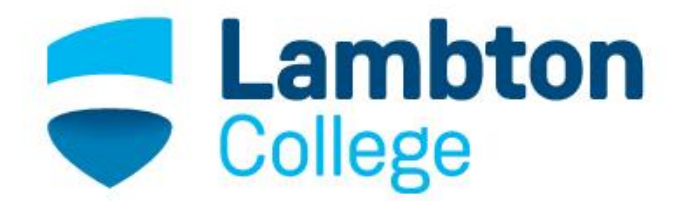

Community Employment Services

## HOW TO SEARCH RESUME SKILL SETS ONLINE (NOC CODES)

## HOW TO SEARCH FOR A RESUME SKILL SET (NOC CODE) ONLINE

1. Go to the website: <u>http://www5.hrsdc.gc.ca/NOC/English/NOC/2011/Welcome.aspx</u>

| 🕒 eSchool Solutions Smart 🗙 🚺 Login           | × 🗸 🔶 Employer Si                            | ummary 🛛 🗙 👾 Welcome to the National 🗙                                                                                                   |                                                    |          |         |                 |          |
|-----------------------------------------------|----------------------------------------------|----------------------------------------------------------------------------------------------------|----------------------------------------------------|----------|---------|-----------------|----------|
| ► → C 🗋 www5.hrsdc.gc.ca/NOC/Eng              | glish/NOC/2011/Welcom                        | e.aspx                                                                                                    |                                                    |          |         |                 | * =      |
| 🗄 Apps 🛛 🚡 Ektron Login 🔅 Connecting Literacy | Direct Approach wo                           |                                                                                                    |                                                    |          |         |                 |          |
|                                               |                                              | 0                                                                                                    |                                                    |          |         | Français        | <u> </u> |
|                                               | Government<br>of Canada                      | Gouvernement<br>du Canada                                                                                                    |                                                    |          |         | Q               |          |
|                                               | or ounded                                    |                                                                                                    |                                                    |          |         |                 |          |
| Jobs 🗸                                        | Immigration 🗸                                | Travel 🗸 🛛 Business 🗸                                                                                                    | Benefits 🗸                                         | Health 🛩 | Taxes 🛩 | More services 🛩 |          |
| Welcome to M                                  | NOC                                          |                                                                                                    |                                                    |          |         |                 |          |
| Enter a 4-di<br>job title (re                 | git <u>NOC</u> code or your<br>quired).<br>Q | Welcome to the<br>Classification 20                                                                                                    | National (                                         | Occupat  | ional   |                 |          |
| Search th                                     | e NOC                                        |                                                                                                    |                                                    |          |         |                 |          |
| Welcome                                       | to NOC                                       | The NOC 2006 Website is available<br>The National Occupational Classification                                                            |                                                    |          |         |                 |          |
| About the                                     | NOC                                          | used daily by thousands of people to un<br><u>NOC 2011</u> .                                                                             |                                                    |          |         |                 |          |
| New @ N                                       | ос                                           | The NOC 2011 updates both the Nation<br>and Statistics Canada's National Occup                                                           | al Development Canada<br>ed edition eliminates the |          |         |                 |          |
| Occupatio                                     | onal Structure                               | differences between the two former systems.                                                                                              |                                                    |          |         |                 |          |
| Matrix                                        |                                              | <ul> <li>Foreword         <ul> <li>Preface</li> <li>Acknowledgements</li> </ul> </li> </ul>                                              |                                                    |          |         |                 |          |
| Tutorial                                      |                                              | Introduction     Concordance Tables                                                                                                    |                                                    |          |         |                 |          |
| Career Ha                                     | andbook                                      | NOC 2011 Occupational Structure     NOC 2011 Occupational Descripti                                                                      | ons                                                |          |         |                 |          |
| FAQ                                           |                                              | NOC 2011 printable version                                                                                                    |                                                    |          |         |                 |          |
| Ask Us                                        |                                              | More information • For more information on the National Occupational Classification, contact us by email at <u>NC-NOC-CN</u> rhdcc.ac.ca |                                                    |          |         |                 |          |
| Related S                                     | iites                                        | For information related to the lat     For information about the wide r                                                                  | at <u>http://jobbank.gc.ca</u><br>n_available from |          |         |                 |          |
| NOC Code                                      | e List                                       | Statistics Canada, visit the Sta<br>eng.htm or contact them by ema                                                                       | ts/occupation-profession-                          |          |         |                 |          |
| Job Bank                                      |                                              |                                                                                                    |                                                    |          |         |                 |          |

2. Click on **Search the NOC** at the top, left hand side of the page.

| 🕒 eSchool Solutions Smarti 🗙 | Login                          | 🗙 🗙 🍁 Employer :                        | Summary 🗙 🔶 W                                                                                                    | elcome to the National 🛛 🗙                     |                                                   |                                                |                                          |                                                    |     |
|------------------------------|--------------------------------|-----------------------------------------|----------------------------------------------------------------------------------------------------|------------------------------------------------|---------------------------------------------------|------------------------------------------------|------------------------------------------|----------------------------------------------------|-----|
| ⊢ → C' www5.hrsd             | c.gc.ca/NOC/Eng                | glish/NOC/2011/Welcon                   | ne.aspx                                                                                                    |                                                |                                                   |                                                |                                          |                                                    | * = |
| n Apps 🖬 Ekkron Login 😲 O    | <b>H</b>                       | Government<br>of Canada                 | Gouverneme<br>du Canada                                                                                                    | ent                                            |                                                   |                                                |                                          | Français                                           | Í   |
|                              | Jobs 🗸                         | Immigration 🛩                           | Travel 🗸                                                                                                    | Business 🗸                                     | Benefits 🗸                                        | Health 🗸                                       | Taxes 🗸                                  | More services 🗸                                    |     |
|                              | Welcome to N                   | юс                                      |                                                                                                    |                                                |                                                   |                                                |                                          |                                                    |     |
|                              | Enter a 4-di<br>job title (ree | git <u>NOC</u> code or your<br>quired). | Welcor<br>Classif                                                                                                    | ne to the<br>ication 2                         | National<br>011                                   | Occupat                                        | ional                                    |                                                    |     |
|                              | Search th                      | e NOC                                   |                                                                                                    |                                                |                                                   |                                                |                                          |                                                    |     |
| Welcome to NOC               |                                |                                         | The NOC 2006 Website is available here.<br>The National Occupational Classification (NOC) 2011 is the authoritative resource on occupational information in Canada. It is |                                                |                                                   |                                                |                                          |                                                    |     |
|                              | About the                      | NOC                                     | NOC 2011.                                                                                                    | ousands of people to i                         | understand the jobs fo                            | ound throughout Cana                           | ada's labour marke                       | et. <u>Learn more about the</u>                    |     |
|                              | New @ N                        | ос                                      | The NOC 2011 up<br>and Statistics Ca                                                                                                    | odates both the Nation<br>nada's National Occu | nal Occupational Class<br>pational Classification | sification 2006 of Em<br>for Statistics (NOC-: | ployment and Soci<br>5) 2006. This revis | al Development Canada<br>ed edition eliminates the |     |
|                              | Occupatio                      | nal Structure                           | differences betw                                                                                                    | een the two former s                           | ystems.                                           |                                                |                                          |                                                    |     |
|                              | Matrix                         |                                         | Foreword     Preface                                                                                                    |                                                |                                                   |                                                |                                          |                                                    |     |
|                              | Tutorial                       |                                         | Introductio                                                                                                    | ngements<br>n<br>T-bl                          |                                                   |                                                |                                          |                                                    |     |
|                              | Career Ha                      | indbook                                 | <u>NOC 2011</u>                                                                                                    | Occupational Structur                          | <u>e</u>                                          |                                                |                                          |                                                    |     |
|                              | FAQ                            |                                         | • <u>NOC 2011</u>                                                                                                    | printable version                              | 4010                                              |                                                |                                          |                                                    |     |
|                              | Ask Us                         |                                         | • For more i                                                                                                    | on<br>nformation on the Na                     | itional Occupational                              | Classification, cor                            | ntact us by email a                      | t <u>NC-NOC-CNP-GD@hrsdc-</u>                      |     |
|                              | Related S                      | ites                                    | For inform                                                                                                    | ation related to the la                        | abour market and job                              | searches, visit the J                          | ob Bank web site                         | at <u>http://jobbank.gc.ca</u>                     |     |
|                              | NOC Code                       | List                                    | Statistics                                                                                                    | Canada, visit the St                           | atistics Canada web s                             | ite at http://www.sta                          | atcan.gc.ca/concep                       | ts/occupation-profession-                          |     |
|                              | Job Bank                       |                                         | <u>eng.nun</u> u                                                                                                    | contact them by em                             | an at <u>imostats@statt</u>                       | <u></u>                                        |                                          |                                                    |     |

3. Click on the drop down box and select **Index of Titles**. Click the **Next** button.

| 👾 Employer S     | Summary 🗙 🍁 Sea                                                                                        | arch The National Occu 🗙 |                    |          |         |                   |                                         |
|------------------|----------------------------------------------------------------------------------------------------|--------------------------|--------------------|----------|---------|-------------------|-----------------------------------------|
| 011/SearchI      | ndex.aspx                                                                                              |                          |                    |          |         |                   | * =                                     |
| roach wo         |                                                                                                    |                          |                    |          |         |                   |                                         |
|                  | •                                                                                                    |                          |                    |          |         | <u>Français</u>   | , i i i i i i i i i i i i i i i i i i i |
| nment<br>nada    | Gouvernemei<br>du Canada                                                                               | nt                       |                    |          |         | Q                 |                                         |
| gration 🗸        | Travel 🗸                                                                                               | Business 🗸               | Benefits 🗸         | Health 🗸 | Taxes 🗸 | More services 🛩   |                                         |
| h the <u>NOC</u> |                                                                                                    |                          |                    |          |         |                   |                                         |
| le or your       |                                                                                                    |                          |                    |          |         |                   |                                         |
| ٩                | Search<br>Classif                                                                                      | n The Na<br>fication     | itional            | Оссира   | tional  |                   |                                         |
|                  | Please select a                                                                                        | search type from th      | e drop-down list b | pelow.   |         | <u>Need help?</u> |                                         |
| 3                | Index of titles<br>Select Search typ<br>Index of titles<br>Structure<br>Descriptions<br>Complex Search | v Next                   |                    |          |         |                   |                                         |
|                  |                                                                                                    |                          |                    |          |         |                   |                                         |

4. Click on the drop down box and select **Keyword**. Click the **Next** button.

| 🕼 EOIS Case Management S 🗙 👾 Search the Inde | ex of Titles X                          |                               |                    |                     |           |         |                 | é – 0 <b>–</b> |
|----------------------------------------------|-----------------------------------------|-------------------------------|--------------------|---------------------|-----------|---------|-----------------|----------------|
| ← → C 🗋 www5.hrsdc.gc.ca/NOC/Eng             | glish/NOC/2011/IndexOf                  | fTitles.aspx                  |                    |                     |           |         |                 | 5              |
| 👖 Apps 📘 Ektron Login 🔅 Connecting Literacy  | Direct Approach wo                      |                               |                    |                     |           |         |                 |                |
|                                              | Covernment                              | Couverneme                    | nt                 |                     |           |         | Français        |                |
| <b>*</b>                                     | of Canada                               | du Canada                     | m                  |                     |           |         | Q               |                |
| Jobs 🗸                                       | Immigration 🗸                           | Travel 🗸                      | Business 🗸         | Benefits 🗸          | Health 🛩  | Taxes 🗸 | More services 🗸 |                |
| Welcome to N                                 | IOC + Search the NOC                    | → Search the Index of         | Titles             |                     |           |         |                 |                |
| Enter a 4-dig<br>job title (red              | git <u>NOC</u> code or your<br>quired). | Search                        | n the In           | dex of T            | itles     |         |                 |                |
|                                              |                                         |                               |                    |                     |           |         | Need help?      |                |
| Search the                                   | e NOC                                   | Please select a               | search method froi | n the drop-down lis | st below. |         |                 |                |
| Welcome                                      | to NOC                                  | Keyword<br>Select search me   | Back I             | Next                |           |         |                 |                |
| About the                                    | NOC                                     | Alphabetical                  | Schou              |                     |           |         |                 |                |
| New @ NO                                     | ос                                      | NOC Code<br>Skill type and sk | ill level          |                     |           |         |                 |                |
| Occupatio                                    | nal Structure                           |                               |                    |                     |           |         |                 |                |
| Matrix                                       |                                         |                               |                    |                     |           |         |                 |                |
| Tutorial                                     |                                         |                               |                    |                     |           |         |                 |                |
| Career Ha                                    | ndbook                                  |                               |                    |                     |           |         |                 |                |
| FAQ                                          |                                         |                               |                    |                     |           |         |                 |                |
| Ask Us                                       |                                         |                               |                    |                     |           |         |                 |                |
| Related Si                                   | ites                                    |                               |                    |                     |           |         |                 |                |
| NOC Code                                     | List                                    |                               |                    |                     |           |         |                 |                |
| Job Bank                                     |                                         |                               |                    |                     |           |         |                 |                |

5. In the **Keyword(s)** textbox, type in the job title/occupation that you want to search. You may need to try different keyword searches to locate the correct NOC code.

| EOIS Case Management S 🗙 🍁 Inc     | dex of Titles - Keyword(: ×                              |                                            |              |          |          |                   | 🕹 🗆 🛛 🛛  |
|------------------------------------|----------------------------------------------------------|--------------------------------------------|--------------|----------|----------|-------------------|----------|
| ← → C 🗋 www5.hrsdc.gc.ca           | /NOC/English/NOC/2011/SearchKey                          | word.aspx                                  |              |          |          |                   | ☆ =      |
| 🔛 Apps 🚡 Ektron Login 🔅 Connecting | g Literacy 📋 Direct Approach wo                          |                                            |              |          |          |                   |          |
| , t                                | obs 🗸 Immigration 🗸                                      | Travel 🗸 🛛 Business 🗸                      | Benefits 🛩   | Health 🗸 | Taxes 🗸  | More services V   | <b>^</b> |
| Wel                                | come to NOC $\rightarrow$ Search the NOC $\rightarrow$ S | Search the Index of Titles → Keyword(s)    |              |          |          |                   |          |
| Ent<br>job                         | er a 4-digit NOC code or your<br>title (required).       | Index of Titles                            | - Keyw       | ord(s)   |          |                   | - I      |
|                                    | Search the NOC                                           |                                            |              |          |          | <u>Need help?</u> |          |
|                                    | Search the NOC                                           | Fields with an asterisk (*) are mandatory. |              |          |          |                   |          |
|                                    | Welcome to NOC                                           | *Keyword(s)                                |              |          |          |                   |          |
|                                    | About the NOC                                            | Choose a search operator                   |              |          |          |                   |          |
|                                    | New @ NOC                                                |                                            |              |          |          |                   |          |
|                                    | Occupational Structure                                   | •And •Or<br>Indicate the Search Precision  |              |          |          |                   |          |
|                                    | Matrix                                                   | ●Like ○Exact ○Begins with ○Ends w          | vith         |          |          |                   |          |
|                                    | Tutorial                                                 | Exclude                                    |              |          |          |                   |          |
|                                    | Career Handbook                                          |                                            |              |          |          |                   |          |
|                                    | FAQ                                                      |                                            |              |          |          |                   |          |
|                                    | Ask Us                                                   | Sort results by:                           |              |          |          |                   |          |
|                                    | Related Sites                                            | ●Alphabetical ◎NOC Code ◎Unit Gro          | oup Title    |          |          |                   |          |
|                                    | NOC Code List                                            | Sort order by:                             |              |          |          |                   |          |
|                                    | Job Bank                                                 | ●Ascending ◎Descending                     |              |          |          |                   |          |
|                                    |                                                          |                                            |              |          |          |                   |          |
|                                    |                                                          |                                            | Sea          | irch     |          |                   |          |
|                                    |                                                          |                                            |              |          |          |                   |          |
| Co                                 | ntact information                                        | Government                                 | Transparency |          | Feedback |                   | -        |

6. Example: To search the NOC code website for information about Landscaping, type the word 'Landscape' in the **Keyword(s)** textbox. Click on the **Search** button at the bottom of the page.

| 💽 EOIS Case Management S 🗙 🔶 Index of Titles - Keyword(: 🗙 📃     |                                                                                      |                 |
|------------------------------------------------------------------|--------------------------------------------------------------------------------------|-----------------|
| ← → C<br>www5.hrsdc.gc.ca/NOC/English/NOC/2011/Search            | hKeyword.aspx                                                                        | ☆ =             |
| 🔛 Apps 🚡 Ektron Login 🔅 Connecting Literacy 🗋 Direct Approach wo |                                                                                      | Français        |
| Government<br>of Canada                                          | Gouvernement<br>du Canada                                                            | Q               |
| Jobs 🗸 Immigration 🗸                                             | Travel • Business • Benefits • Health • Taxes •                                      | More services 🗸 |
| Welcome to NOC + Search the NOC                                  | <ul> <li>→ Search the Index of Titles</li> <li>→ Keyword(s)</li> </ul>               |                 |
| Enter a 4-digit <u>NOC</u> code or your<br>job title (required). | Index of Titles - Keyword(s)                                                         |                 |
|                                                                  |                                                                                      | Need help?      |
| Search the NOC                                                   | Fields with an asterisk (*) are mandatory.                                           |                 |
| Welcome to NOC                                                   | *Keyword(s)                                                                          |                 |
| About the NOC                                                    | landscape<br>Choose a search operator                                                |                 |
| New @ NOC                                                        |                                                                                      |                 |
| Occupational Structure                                           | ●And Or<br>Indicate the Search Precision                                             |                 |
| Matrix                                                           | <sup>®</sup> Like <sup>©</sup> Exact <sup>©</sup> Begins with <sup>©</sup> Ends with |                 |
| Tutorial                                                         | Exclude                                                                              |                 |
| Career Handbook                                                  |                                                                                      |                 |
| FAQ                                                              |                                                                                      |                 |
| Ask Us                                                           | Sort results by:                                                                     |                 |
| Related Sites                                                    | ●Alphabetical ◎NOC Code ◎Unit Group Title                                            |                 |
| NOC Code List                                                    | Sort order by:                                                                       |                 |
| Job Bank                                                         | *Ascending © Descending                                                              |                 |

7. You will see a list of 4 digit NOC codes attached to a job title. Underneath the job title, there will also be some related job titles. Click on the appropriate job title.

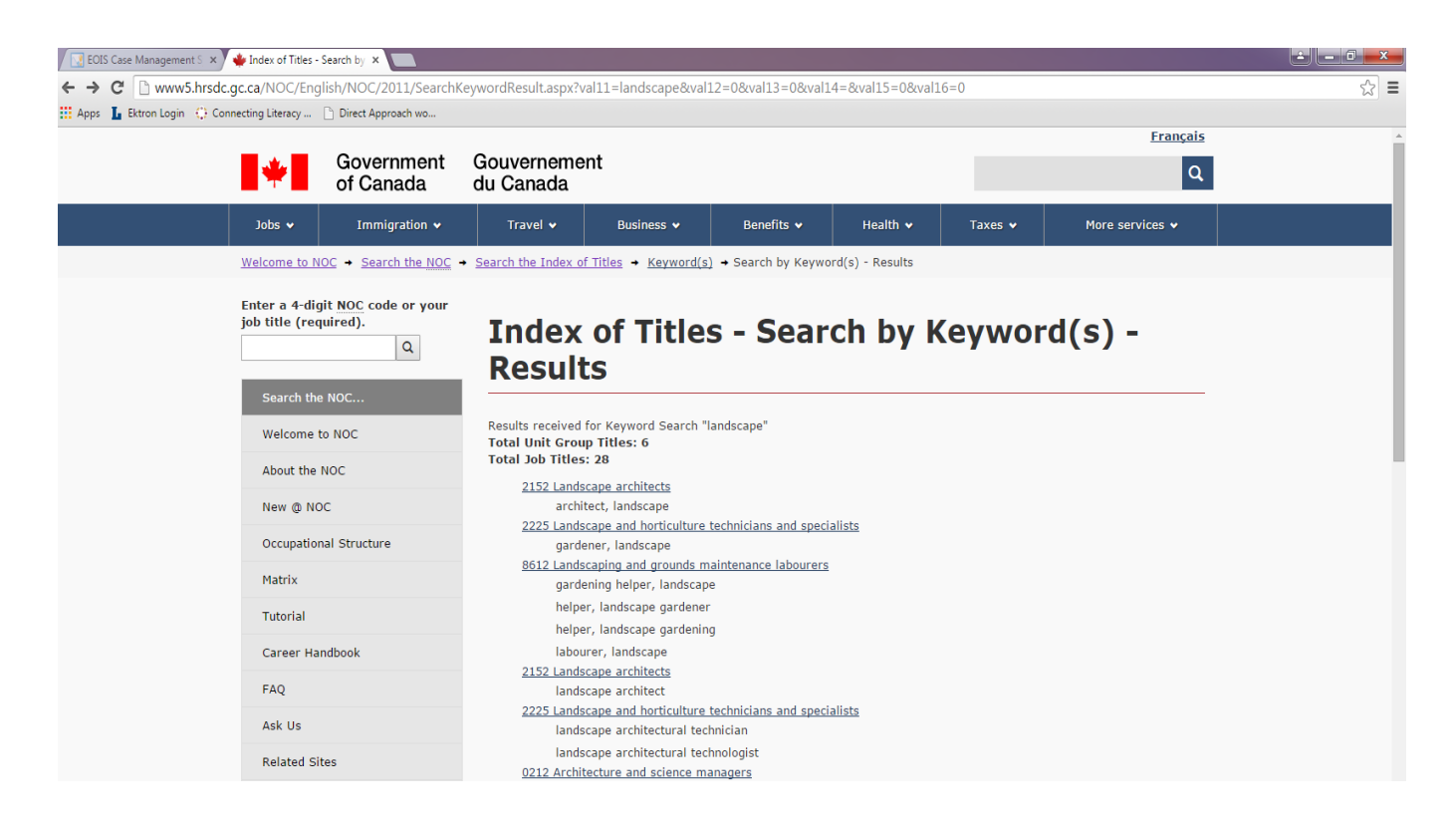

8. Click on the 8612 Landscaping and grounds maintenance labourers NOC code. Clicking on this job title will bring up a page that lists example duties performed in a landscape and grounds maintenance labourer role. These duties can help guide you in developing content to describe experience and skills in landscaping on your resume.

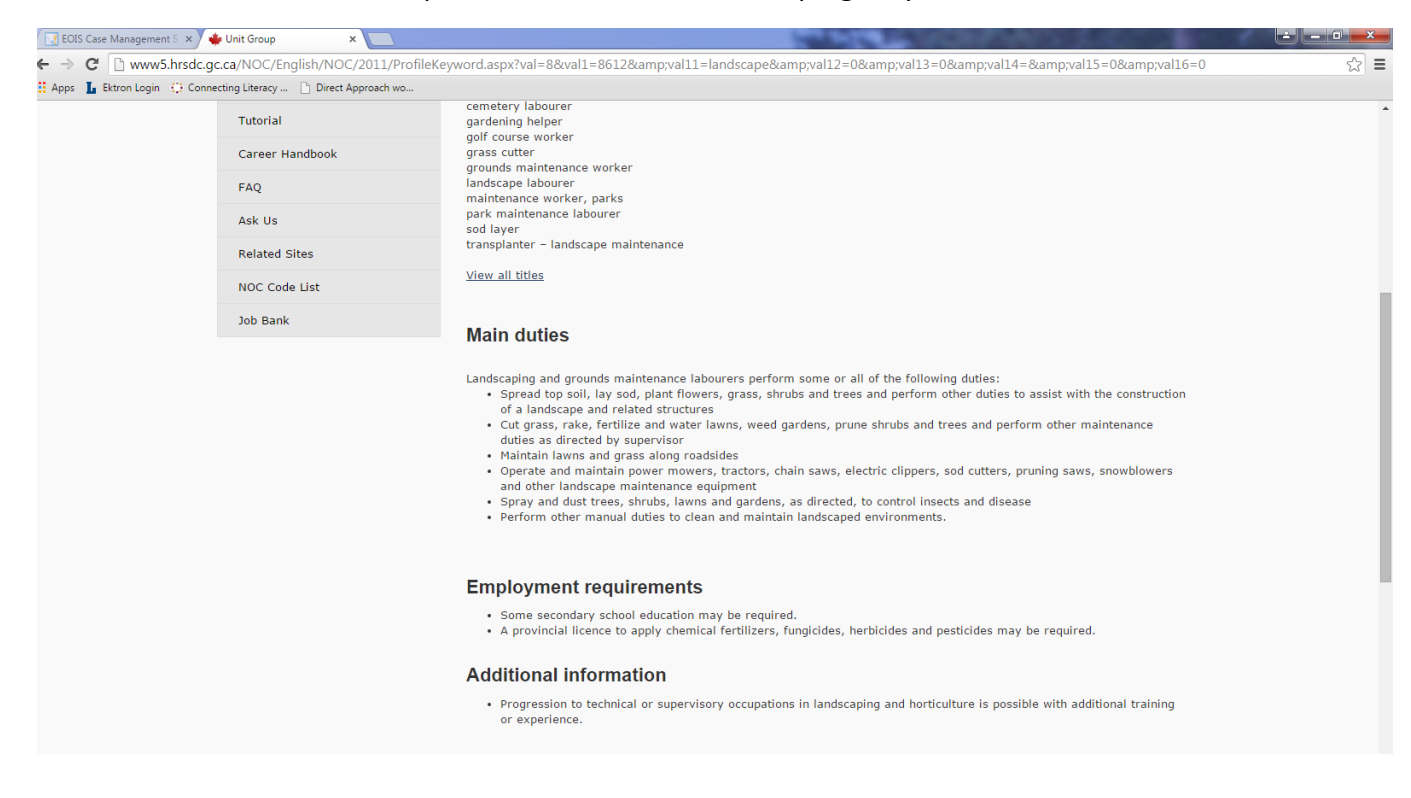